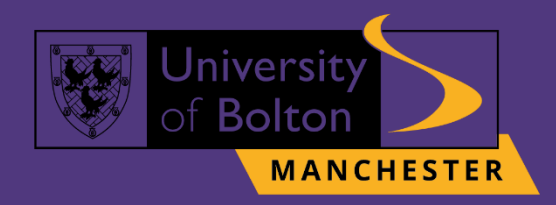

# UoB VLE Turnitin Practice Submission Guide turnitin

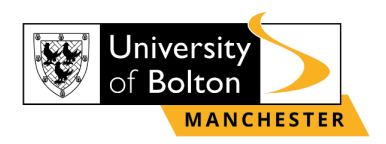

# Outline

| Submitting your Assessment on Turnitin Practice | . 3 |
|-------------------------------------------------|-----|
| Contact Us Information                          | . 9 |

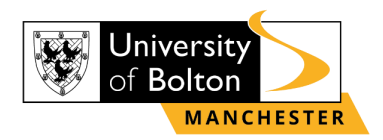

# Submitting your Assessment on Turnitin Practice

### <u>STEP 1:</u>

Go to <u>https://learnuobm.uk/</u> and log-in with your **username** and **password**. Your Username is seven-digit Student Code e.g. **6XXXXXX** and the Password is your six-digit Date of Birth e.g. **DDMMYY**.

| OF BOILD |                                       |                                      | Welcome to<br>#UniAsItShouldBe |
|----------|---------------------------------------|--------------------------------------|--------------------------------|
|          | 6XXXXXX                               | Forgotten your username or password? |                                |
|          | ******<br>Remember username<br>Log in |                                      |                                |

### <u>STEP 2:</u>

Once you logged in to your VLE account, click on the 'Quick Links' and select 'Turnitin Practice'.

|                                  |                                                       |                       | #UniAsitShouldBe          |
|----------------------------------|-------------------------------------------------------|-----------------------|---------------------------|
| 🛠 Home 🛗 Events 💼 My Courses     | FQuick Links                                          |                       | 🔚 Hide blocks 🦋 Standard  |
|                                  | 0 iCentre                                             |                       |                           |
|                                  | Learning Resource                                     |                       |                           |
|                                  | £ Finance Department                                  |                       |                           |
|                                  | 1 Student Advice                                      | WANDWETTE.            | Learning Resources        |
|                                  |                                                       | - The second          | Domining resources        |
| $\Psi$                           | O Wellbeing                                           | 121 12 2312           |                           |
| To The Use We see Defensional a  | Disability & Inclusion                                | Welling in (Chalante) |                           |
| 12_The Healthcare Professional_5 | Students' Union     Students' Union                   | wellbeing (students)  |                           |
| Course >                         | Turnitin Practice     Corse>                          | Course >              | Student Portal            |
|                                  | English Language     Click here     Turnitin Practice |                       |                           |
| BOLTON                           | & Investment Club                                     |                       | myUoBM E-mail UOB Library |

## **STEP 3:**

If you are accessing '**Turnitin Practice**' for the first time, then select '**Enrol me**' option.

# Enrolment options

Turnitin Practice SEP 2309

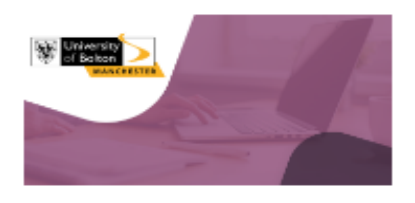

Self enrolment (Student)

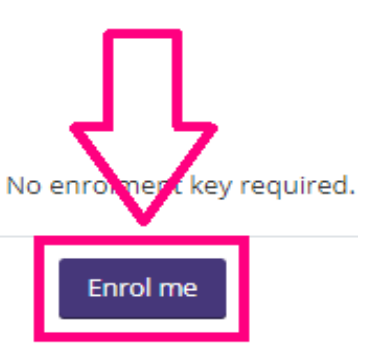

3

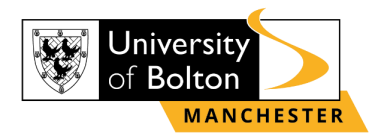

### STEP 4: Choose one of the practice slot.

 ♣ Home
 ➡ Events
 ■ My Courses
 ♣ This course
 ✔ Quick Links

 ♣ > My courses > TIIP\_2309\_N

Turnitin Practice ONLY (Please note)

|   | ▲ SUBMISSIONS HERE WILL NOT BE MARKED ▲ |
|---|-----------------------------------------|
| _ |                                         |
| P | Check Originality Report - Slot 1       |
| P | Check Originality Report - Slot 2       |
| P | Check Originality Report - Slot 3       |
| P | Check Originality Report - Slot 4       |
| P | Check Originality Report - Slot 5       |
| P | Check Originality Report - Slot 6       |
| P | Check Originality Report - Slot 7       |
| P | Check Originality Report - Slot 8       |

# STEP 5: Then select 'Upload Submission'.

☆ > My courses > TIIP\_2309\_N > Turnitin Practice > Check Originality Report - Slot 1

Check Originality Report - Slot 1

| Assignment Dashboard                |                   |
|-------------------------------------|-------------------|
| > Check Originality Report - Slot 1 | ۲۶                |
|                                     | Upload Submission |

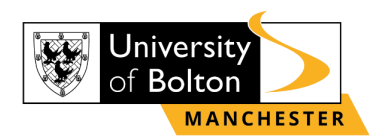

STEP 6: To upload a file from your computer, click 'Choose file' and select 'Upload and Review'.

Check Originality Report - Slot 1

| Submit File × Upload Review Complete O O O E Text Input Cloud Submission -       |
|----------------------------------------------------------------------------------|
| Upload Review Complete OO  The Upload Submission E Text Input Cloud Submission - |
| ■ Upload Submission ■ Text Input Cloud Submission -                              |
|                                                                                  |
| Drag and drop or select a file rom your device.                                  |
| Submission Title                                                                 |
| Submission File                                                                  |
|                                                                                  |
| Upload and Review                                                                |
|                                                                                  |

Check Originality Report - Slot 1

| Assignment Dashboard              |                                                                          |            |
|-----------------------------------|--------------------------------------------------------------------------|------------|
| Check Originality Report - Slot 1 | Submit File                                                              | ×          |
|                                   | Upload Review Complete                                                   |            |
|                                   | Upload Submission E Text Input Cloud Submission -                        |            |
|                                   | Drag and drop or select a file from your device.                         |            |
|                                   | Submission Title 011_APS_COURSEWORK_REPORT.docx                          |            |
|                                   | Submission File  Choose file 011_APS_COURSEWORK_REPORT.docx Upload and R | 7<br>zview |

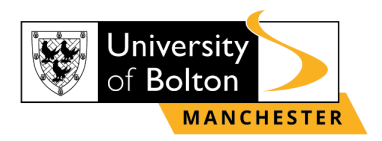

### If you are unable to see the 'Upload and Review' button, you need to zoom out your screen by selecting control option of the right-side screen, as shown below:

| ents 💼 My        | Courses d                  | This course                                 |                                                                                              |                                                                                                    |                                       |                                       |
|------------------|----------------------------|---------------------------------------------|----------------------------------------------------------------------------------------------|----------------------------------------------------------------------------------------------------|---------------------------------------|---------------------------------------|
| UG 2201 > Assess |                            |                                             | Quick Links                                                                                  | 5                                                                                                    | рШн                                   | lide blocks 🧩 Standard                |
|                  | ments & Assessme           | nt Guidance > Tur                           | rnitin APS 011 Cours                                                                         | ework - Click here to Subr                                                                                                    | nit                                   |                                       |
| 011 Course       | ework - C                  | lick here t                                 | o Submit                                                                                     |                                                                                                    |                                       |                                       |
| shboard Sub      | mit File                   |                                             |                                                                                              |                                                                                                    | ×                                     |                                       |
|                  |                            | Upload                                      | Review                                                                                       | Complete                                                                                                    | - 8                                   |                                       |
| 11 Course        |                            | 0                                           | 0                                                                                            | O                                                                                                    | - 1                                   |                                       |
| •                | Upload Submission          | 🖹 Text Input                                | Cloud Submissio                                                                              | n •                                                                                                    | _                                     |                                       |
|                  | 011 Course<br>Ishboard Sub | O11 Coursework - Cl<br>schboard Submit File | O11 Coursework - Click here to<br>shboard Submit File Upload Upload Upload Upload Submission | O11 Coursework - Click here to Submit  submit File  Upload Review  Upload Review  Course  Upload Submission  E Text Input Cloud Submissio | O11 Coursework - Click here to Submit | O11 Coursework - Click here to Submit |

| Q           | 6 \$                                          | *                                     | 坐       | G            |              | -                        | ÷            |
|-------------|-----------------------------------------------|---------------------------------------|---------|--------------|--------------|--------------------------|--------------|
|             | New ta<br>New w<br>New Ir                     | ab<br>vindow<br>ncognite              | o windo | ow           | Ctrl+        | Ctrl+<br>Ctrl+<br>Shift+ | -T<br>N<br>N |
| Profesis    | History<br>Downl<br>Bookm<br>Google<br>Extens | /<br>oads<br>narks<br>e Passw<br>ions | ord Ma  | mager        | New          | Ctrl-                    | ⊧]<br>►]     |
| Hide blocks | Zoom<br>Print<br>Cast                         | 2                                     | -<br>\  | 150%<br>Make | +<br>Text Sr | maller                   | ]            |
| Submit      | Find<br>More t                                | ools                                  | Cut     | (            | Conv         | Ctrl+                    | ++<br>•      |
| Submit      | Setting<br>Help                               | js                                    | Cut     |              |              |                          | •            |
| ×           | Exit                                          |                                       |         |              |              |                          |              |

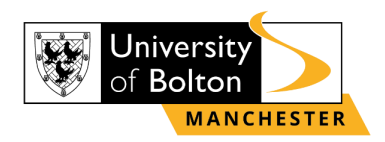

# <u>STEP 7:</u>

Once you have uploaded your assignment, you can preview your submission. If you are happy with your assignment, then click 'Submit to Turnitin'. Check Originality Report - Slot 1

| Assignment Dashboard                |                                             |        |                                                 |                      |                |
|-------------------------------------|---------------------------------------------|--------|-------------------------------------------------|----------------------|----------------|
| > Check Originality Report - Slot 1 | Submit File                                 |        |                                                 |                      | ×              |
|                                     |                                             | Upload | l Review                                        | Complete             |                |
|                                     |                                             | 0-     | 0                                               | O                    |                |
|                                     | Title<br>011_APS_COURSEW<br>ORK_REPORT.docx | *      | hrand equity by using Keller's model framework. |                      | ^              |
|                                     | File Size<br>707.52 KiB                     |        |                                                 |                      |                |
|                                     | Word Sount<br>3,958                         | Ŧ      |                                                 | Page 2 of 17         | <b>↓</b><br>₹. |
|                                     | Preview Submission                          |        | Cancel S                                        | Submission Submit to | Turnitin       |

# <u>STEP 8:</u>

You will then see 'Submission uploaded successfully' highlighted in green. However, to check your Similarity score, refresh your browse page, as shown below:

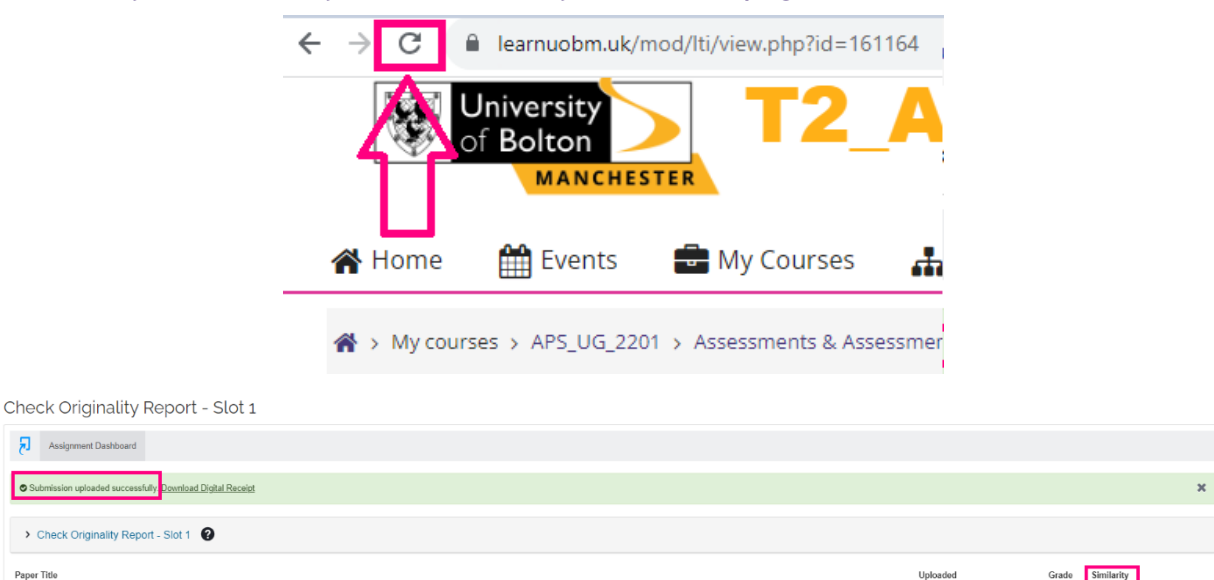

011\_APS\_COURSEWORK\_REPORT.docx

⊥ ∎

16 Aug 2023 13:38 BST

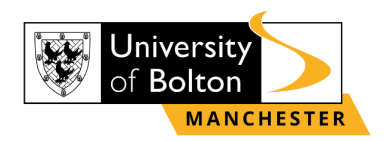

# <u>STEP 9:</u>

Please note, that you are able to resubmit your coursework 3 times on the same practice slot. To resubmit your coursework, select the resubmission option, as shown below:

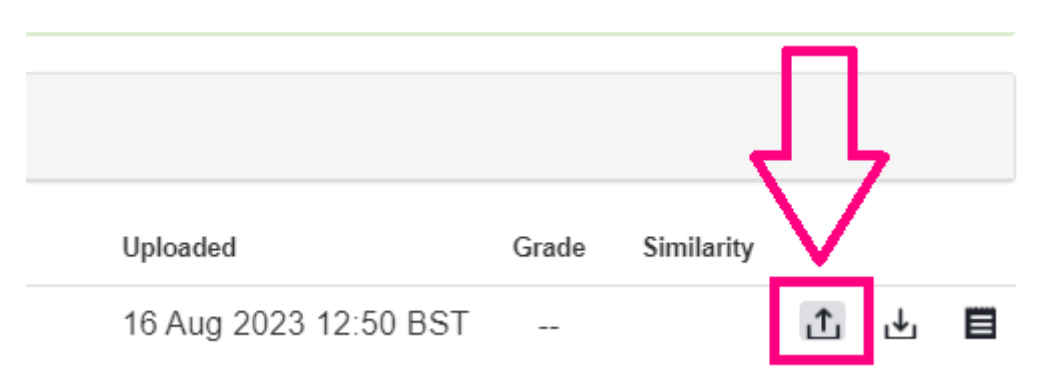

# PLEASE NOTE, SUBMISSIONS UPLOADED ON THE TURNITIN PRACTICE PAGE WILL NOT BE MARKED.

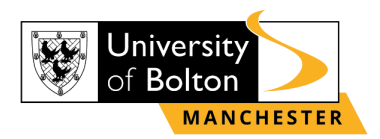

# **Contact Us Information**

For more information or further assistance on **Turnitin Practice Submission**, please contact Learning Resources Centre:

learningresources@manchester.bolton.ac.uk

Alternatively, join LRC Online Live Support Chat from the link below:

https://zoom.us/j/97737256809

### Our LRC Online Live Support Chat Opening Hours:

Term-Time hours: Monday - Friday 9:00 - 17:30 Tuesday, Thursday 9:00 - 19:30 Saturday 9:00 - 17:00 Non Term-Time hours: Monday - Friday 9:00 - 17:30